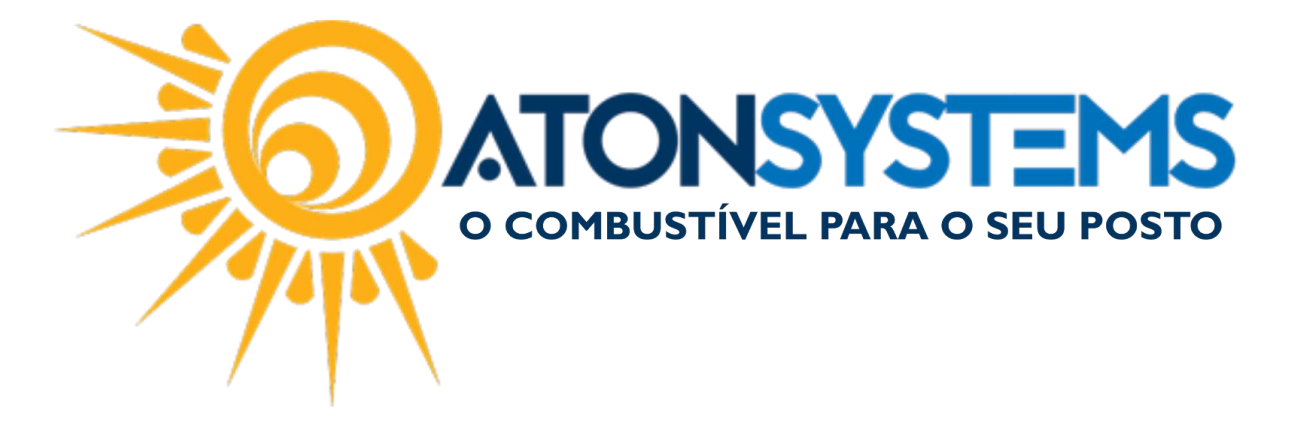

## Emissão da Nota Fiscal de Consumo Próprio no PDV Manual do Usuário – PDV Cód. – PDVPDV04 Revisão – 31/08/2018

Introdução Como fazer a emissão da NF de consumo próprio pelo PDV.

## Procedimento

IMPORTANTE: Para fazer a emissão da Nota Fiscal de consumo próprio pelo PDV será necessário:

- 1. <u>Criar uma despesa no plano de contas para vincular ao consumo de</u> <u>combustível dos veículos (para habilitar o plano de contas de consumo será</u> <u>necessário entrar em contato com o suporte técnico da ATONSYSTEMS)</u>
- <u>Cadastrar um terceiro (não pode ser o terceiro que tenha tipo empresa) com</u> <u>o CNPJ do posto (para criar um cadastro de terceiro do tipo cliente com o</u> <u>CNPJ do posto consulte o manual "Cadastro de Clientes a Vista –</u> <u>RETNOT02").</u>

EMITIR NOTA DE CONSUMO PELO PDV:

Passo 1 – No PDV selecione o abastecimento e pressione "ENTER" no teclado.

| Bico | Combustível          | Quant. | Unitário | Total | Funcionário     | Data / Hora    |
|------|----------------------|--------|----------|-------|-----------------|----------------|
| B08  | GASOLINA TIPO C GRAN | 4,900  | 4,077    | 20,00 | RAFAEL APARECID | 29/08 12:06:22 |
| B14  | GASOLINA TIPO C GRAN | 2,690  | 4,077    | 11,00 | ALEXANDRE RODRI | 29/08 12:05:42 |
| B10  | ETANOL HIDRATADO COM | 13,060 | 2,297    | 30,00 | RAFAEL APARECID | 29/08 12:03:44 |
| B13  | ETANOL HIDRATADO COM | 13,060 | 2,297    | 30,00 | EZEQUIEL RIBEIR | 29/08 12:01:41 |
| B10  | ETANOL HIDRATADO COM | 21,760 | 2,297    | 50,00 | ALEXANDRE RODRI | 29/08 11:50:29 |
| B10  | ETANOL HIDRATADO COM | 8,700  | 2,297    | 20,00 | ALEXANDRE RODRI | 29/08 11:45:26 |
| B05  | GASOLINA TIPO C GRAN | 12,700 | 4,077    | 51,78 | EVERALDO ROSA   | 29/08 11:16:44 |
| B06  | OLEO DIESEL B S10    | 29,970 | 3,167    | 94,91 | ALEXANDRE RODRI | 29/08 08:52:03 |

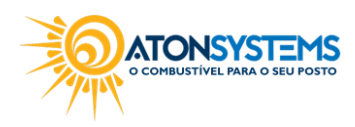

suporte@atonsistemas.com.br(19) 2518-1814

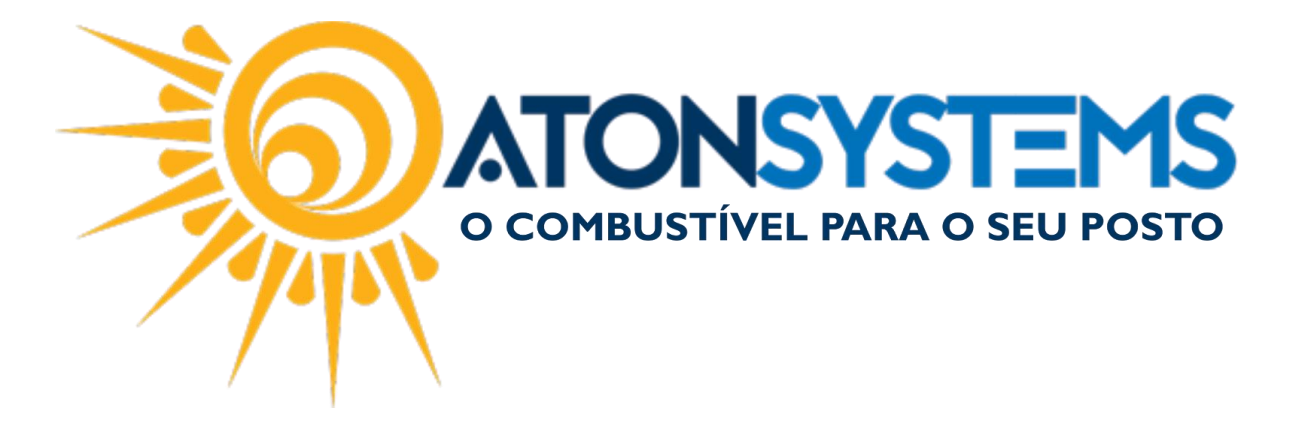

Passo 2 – Busque o cadastro de cliente do posto e pressione "ENTER" no teclado.

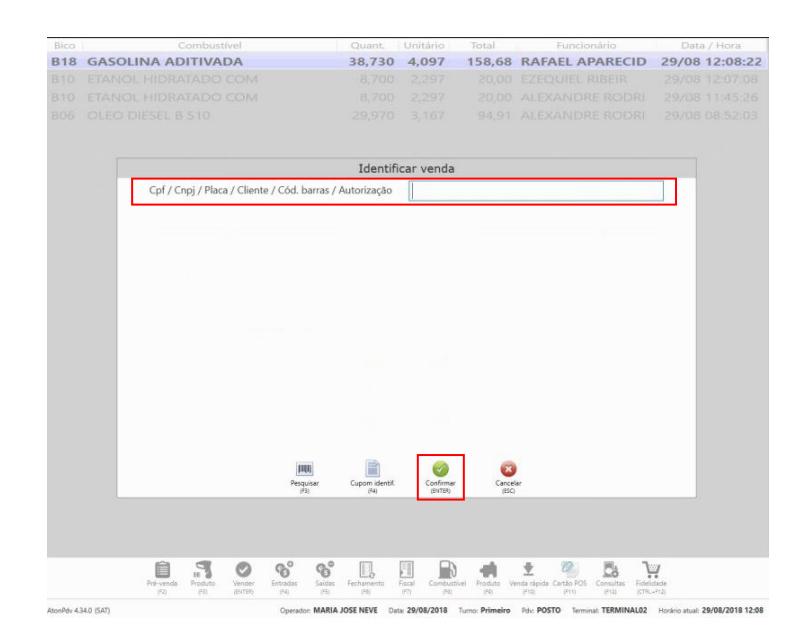

Passo 3 – A janela com o dados do posto aparecerá, pressione "CTRL+ENTER" no teclado.

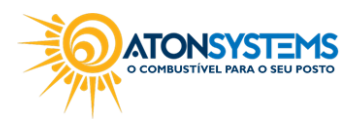

suporte@atonsistemas.com.br(19) 2518-1814

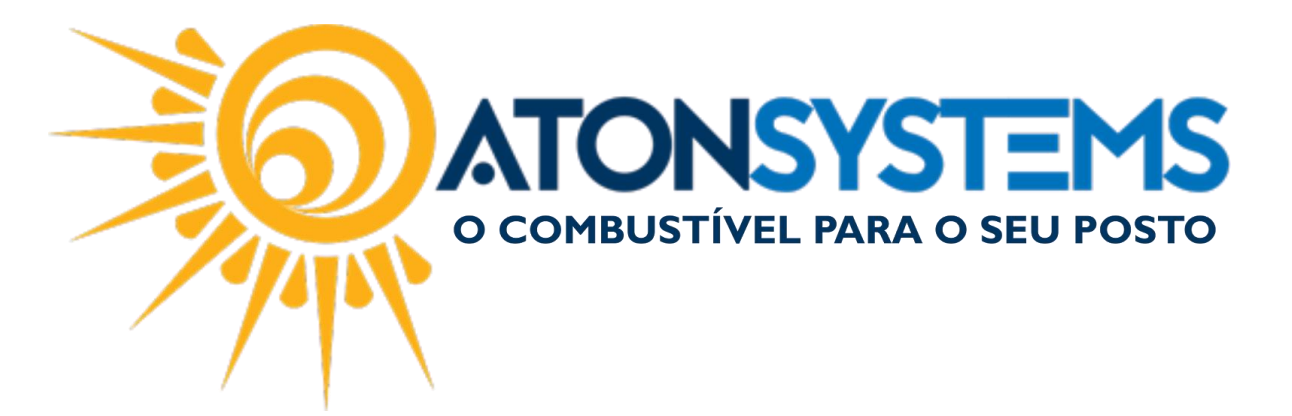

| B18    GASOLINA ADITIVADA    38,730    4,097    158,68    RAFAEL APARECID    29/08    12:      B10    EFANOL HIDRATADO COM    8,700    2,397    2000    E2EQUIEL RIBER    29/08    12:      B10    EFANOL HIDRATADO COM    8,700    2,397    2000    E2EQUIEL RIBER    29/08    12:      B06    OLEO DIESEL B 510    29,970    3,157    94,91    ALEXANDRE RODRI    29/08    08:      Identificar venda    Razão social    AUTO    AUTO    Eantasia    CONSUMO POSTO    Cpf/Cnpj    09.259.    Cidade / UF    ITU / SP    Placa    GEP0133    Km    22    Modelo veículo    PALIO    Modelo veículo    PALIO    Motorista    UPALIO    Image: Consumer Regioner    29/08    Consumer Regioner    29/08    Consumer Regioner    29/08    Consumer Regioner    Consumer Regioner    29/08    Consumer Regioner    29/08    Consumer Regioner    29/08    Consumer Regioner    29/08    Consumer Regioner    29/08    Consumer Regioner    Consumer Regioner    Consumer Regioner    Consumer Regioner    Consumer Regioner    Consumer Regioner    Consumer Regio    Consumer                                                                                                    |                    | Quant.                                                                                                    | Unitário                                                                                                    | Total                                                                                                    | Funcionário                                                                                                    | Data / Hora                                                                                                    |
|----------------------------------------------------------------------------------------------------|--------------------|----------------------------------------------------------------------------------------------------|----------------------------------------------------------------------------------------------------|----------------------------------------------------------------------------------------------------|----------------------------------------------------------------------------------------------------|----------------------------------------------------------------------------------------------------|
| BTO    ETANOL HUDRATADO COM    8,700    2,297    20.00    EZEQUIFL RIBER    29/08    29/08    29/08    29/08    29/08    29/08    29/08    29/08    29/08    29/08    29/08    29/08    29/08    29/08    29/08    29/08    29/08    29/08    29/08    29/08    29/08    29/08    29/08    29/08    29/08    29/08    29/08    29/08    29/08    29/08    29/08    29/08    29/08    29/08    29/08    29/08    29/08    29/08    29/08    29/08    29/08    29/08    29/08    29/08    29/08    29/08    29/08    29/08    29/08    29/08    29/08    29/08    29/08    29/08    29/08    29/08    29/08    29/08    29/08    29/08    29/08    29/08    29/08    29/08    29/08    29/08    29/08    29/08    29/08    29/08    29/08    29/08    29/08    29/08    29/08    29/08    29/08    29/08    29/08    29/08    29/08    29/08    29/08    29/08    29/08    29/08    29/08    29/08    29/08 <t< th=""><th>GASOLINA ADITIVADA</th><th>38,730</th><th>4,097</th><th>158,68</th><th>RAFAEL APARECID</th><th>29/08 12:08:22</th></t<>                                                                                                    | GASOLINA ADITIVADA | 38,730                                                                                                    | 4,097                                                                                                    | 158,68                                                                                                    | RAFAEL APARECID                                                                                                    | 29/08 12:08:22                                                                                                    |
| BTOD ETANOL HIDRATADO COM    B.700 2.297    20.00 ALEXANDRE RODRI 29/08 11: 29/08 11: 29/08 11: 29/08 12: 29/08 12: 29/08                                                              |                    |                                                                                                    |                                                                                                    |                                                                                                    |                                                                                                    |                                                                                                    |
| Identificar venda    Razão social    AUTO    Fantasia    CONSUMO POSTO    Cpf/Cnpj    09.259.    Cidade / UF    ITU / SP    Placa    GEP0133    Km    Observação                                                                                                    |                    |                                                                                                    |                                                                                                    |                                                                                                    |                                                                                                    |                                                                                                    |
| Identificar venda      Razão social    AUTO      Fantasia    CONSUMO POSTO      Cpf/Cnpj    09.259.      Cidade / UF    ITU / SP      Placa    GEP0133      Km    25      Modelo veículo    PALIO      Motorista                                                                                                    |                    |                                                                                                    |                                                                                                    |                                                                                                    |                                                                                                    |                                                                                                    |
| Identificar venda      Razão social    AUTO      Fantasia    CONSUMO POSTO      Cpf/Cnpj    09.259.      Cidade / UF    ITU / SP      Placa    GEP0133      Km    Za      Modelo veículo    PALIO      Motorista    Observação                                                                                                    |                    |                                                                                                    |                                                                                                    |                                                                                                    |                                                                                                    |                                                                                                    |
| Razão social  AUTO    Fantasia  CONSUMO POSTO    Cpf/Cnpj  09.259.    Cidade / UF  ITU / SP    Placa  GEP0133    Km  25.    Modelo veículo  PALIO    Motorista                                                                                                    |                    | Identif                                                                                                    | icar venda                                                                                                    |                                                                                                    |                                                                                                    |                                                                                                    |
| Fantasia  CONSUMO POSTO    Cpf/Cnpj  09.259.    Cidade / UF  ITU / SP    Placa  GEP0133    Km  25    Modelo veículo  PALIO    Motorista  Observação                                                                                                    | Razão social       | AUTO                                                                                                    |                                                                                                    |                                                                                                    |                                                                                                    |                                                                                                    |
| Cpf/Cnpj 09.259.<br>Cidade / UF ITU / SP<br>Placa GEP0133<br>Km 25<br>Modelo veículo PALLO<br>Motorista<br>Observação                                                                                                    | Fantasia           | CONSUMO POSTO                                                                                                    |                                                                                                    |                                                                                                    |                                                                                                    |                                                                                                    |
| Cidade / UF ITU / SP<br>Placa GEP0133<br>Km 25<br>Modelo veículo PALIO<br>Motorista<br>Observação                                                                                                    | Cpf/Cnpj           | 09.259.                                                                                                    |                                                                                                    |                                                                                                    |                                                                                                    |                                                                                                    |
| Placa GEP0133<br>Km 25<br>Modelo veículo PALIO<br>Motorista<br>Observação                                                                                                    | Cidade / UF        | ITU / SP                                                                                                    |                                                                                                    |                                                                                                    |                                                                                                    |                                                                                                    |
| Km  25    Modelo veículo  PALIO    Motorista                                                                                                    | Placa              | GEP0133                                                                                                    |                                                                                                    |                                                                                                    |                                                                                                    |                                                                                                    |
| Modelo veículo PALIO<br>Motorista<br>Observação<br>Peguar Equandant Copendent Correction Correction Corre | Km                 | 25                                                                                                    |                                                                                                    |                                                                                                    |                                                                                                    |                                                                                                    |
| Motorista<br>Observação                                                                                                    | Modelo veículo     | PALIO                                                                                                    |                                                                                                    |                                                                                                    |                                                                                                    |                                                                                                    |
| Observação                                                                                                    | Motorista          |                                                                                                    |                                                                                                    |                                                                                                    |                                                                                                    |                                                                                                    |
| Penguar Cupon dent. Conference Carocor                                                                                                    | Observação         |                                                                                                    |                                                                                                    |                                                                                                    |                                                                                                    |                                                                                                    |
| Propular Copon dietht.                                                                                                    |                    |                                                                                                    |                                                                                                    |                                                                                                    |                                                                                                    |                                                                                                    |
| Program Captorn Idea Conference<br>10 10 10 10 10 10 10 10 10 10 10 10 10 1                                                                                                    |                    |                                                                                                    |                                                                                                    |                                                                                                    |                                                                                                    |                                                                                                    |
| (3) (%A (CTN_APUTER) (5))                                                                                                    |                    |                                                                                                    | <b>O</b>                                                                                                    | 8                                                                                                    |                                                                                                    |                                                                                                    |
|                                                                                                    |                    | (F3) (F4)                                                                                                    | (CTRL+ENTER)                                                                                                    | (BSC                                                                                                    |                                                                                                    |                                                                                                    |
|                                                                                                    |                    |                                                                                                    |                                                                                                    |                                                                                                    |                                                                                                    |                                                                                                    |
|                                                                                                    |                    |                                                                                                    |                                                                                                    |                                                                                                    |                                                                                                    |                                                                                                    |
|                                                                                                    |                    | GASOLINA ADITIVADA<br>ETANOL HIDRATADO COM<br>ETANOL HIDRATADO COM<br>ETANOL HIDRATADO COM<br>OLEO DIESEL 8 510<br>Razão social<br>Fantasia<br>Cpf/Cnpj<br>Cidade / UF<br>Placa<br>Km<br>Modelo veículo<br>Motorista<br>Observação | GASOLINA ADITIVADA 38,730<br>GASOLINA ADITIVADA 38,730<br>ETANOL HIDRATADO COM 8,700<br>DLEO DIESEL B 510<br>Identif<br>Razão social AUTO<br>Fantasia CONSUMO POSTO<br>Op/Cnpj 09,259.<br>Cidade / UF ITU / SP<br>Placa GEP0133<br>Km 22<br>Modelo veículo PALIO<br>Motorista<br>Observação | CARL  Drame    GASOLINA ADJTIVADA  38,730  4,097    FTANOL HIDRATADO COM  8,700  2,297    ETANOL HIDRATADO COM  8,700  2,297    DILEO DIESEL B STO  2,970  3,167      Identificar venda    Razão social  AUTO    Fantasia  CONSUMO POSTO    Cpf/Cnpj  09,259.    Cidade / UF  ITU / SP    Placa  GEP0133    Km  25    Modelo veículo  PALIO    Motorista | Conductivel      Outant      Outant      Outant      Outant      Outant      Total        GASOLINA ADITIVADA      38,730      4,997      158,68      FRANOL HIDRATADO COM      8,700      2,297      2000        ETANOL HIDRATADO COM      8,700      2,297      2000      2,297      2000        OLEO DIESEL B S10      29,970      3,167      94,91        Identificar venda      AUTO      Frantasia      CONSUMO POSTO      Cpf/Cnpj      99,259.        Cidade / UF      ITU / SP      Placa      GEP0133      Km      25 | Identification  Control of the second state  Forder of the second state    GASOLINA ADITIVADA  38,730  4,997  18,68  RAFAEL APARECID    ETANOL HIDRATADO COM  8,700  2,297  20.00  EZEQUIEL RIBEIR    ETANOL HIDRATADO COM  8,700  2,297  20.00  ALEXANDRE RODRI    OLEO DIESEL 8 510  29.970  3,167  94.91  ALEXANDRE RODRI    Identificar venda  Razão social  AUTO    Fantasia  CONSUMO POSTO  Cpf/Cnpj  09.259.    Cidade / UF  ITU / SP  Flaca  EEP0133    Km  29  PALO  Modelo veículo    Modelo veículo  PALIO  Image: Rodright  Image: Rodright    Image: Rodright  Image: Rodright  Image: Rodright  Image: Rodright    Partado Social  AUTO  Image: Rodright  Image: Rodright    Image: Rodright  Image: Rodright  Image: Rodright  Image: Rodright    Image: Rodright  Image: Rodright  Image: Rodright  Image: Rodright    Image: Rodright  Image: Rodright  Image: Rodright  Image: Rodright    Image: Rodright  Image: Rodright  Image: Rodright  Image: Rodright    Image: Rodright  Image: Rodright  Image: Rodright |

Passo 4 – Pressione "F10" no teclado para finalizar a emissão da NF de consumo.

| Próximo item da venda | ltem | Descrição                                                       |                | Quantidade | Unitário | Total |
|-----------------------|------|-----------------------------------------------------------------|----------------|------------|----------|-------|
| Quantidade            | 1    | GASOLINA TIPO C GRAN (B05)                                      |                | 12,700     | 4,077    | 51,78 |
| 1,000                 |      |                                                                 |                |            |          |       |
| Desconto              |      |                                                                 |                |            |          |       |
| 0,00                  |      | l₃                                                              |                |            |          |       |
| Total da venda        |      |                                                                 |                |            |          |       |
| 51,78                 |      |                                                                 |                |            |          |       |
|                       | P    | III III Desconto Abatiscimento Canciar ite<br>(73) (r4) (a) (a) | n Pagamento C: | esc isc    |          |       |

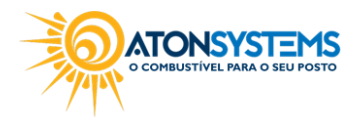

suporte@atonsistemas.com.br(19) 2518-1814

3/4

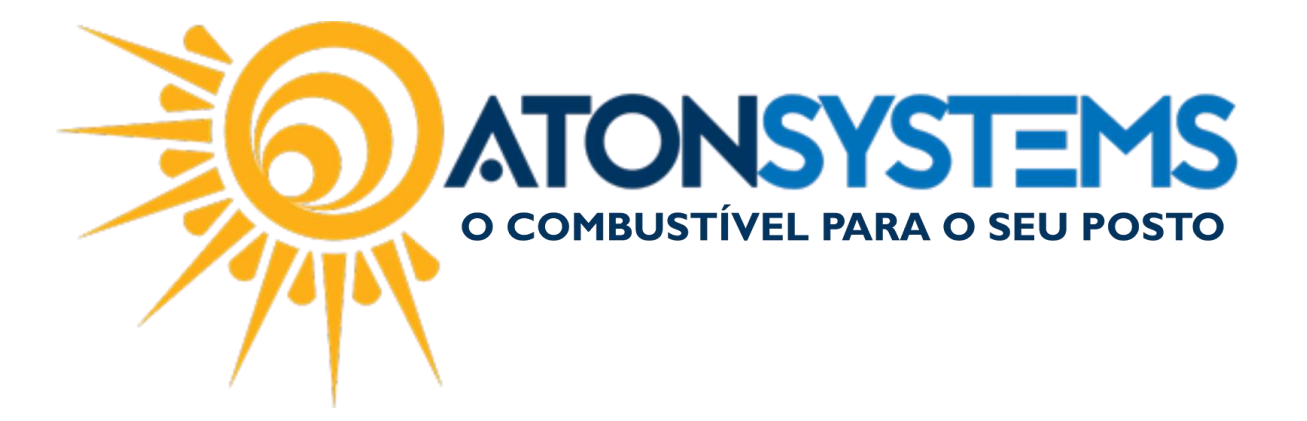

Após pressionar "F10" a NF será gerada e será emitido um recibo para controle do caixa.

No relatório de fechamento de caixa a emissão da NF de consumo próprio aparecerá da seguinte forma:

| RECEITAS   |       | DESPESAS                       |        |  |
|------------|-------|--------------------------------|--------|--|
| OBSERVAÇÃO | VALOR | OBSERVAÇÃO                     | VALOR  |  |
|            |       | COMPRA EQUIPAMENTOS DIVERSOS   | 125,40 |  |
| TOTAL      | 0,00  | CRACHA                         | 21,00  |  |
|            |       | CONSUMO PRÓPRIO COMBUSTÍVEL NF | 51,78  |  |
|            |       | TOTAL                          | 198,18 |  |

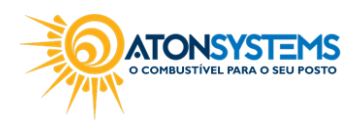